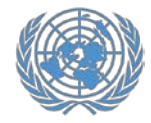

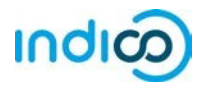

Les Nations Unies utilisent la plate-forme Indico pour gérer le registre des représentants des organisations des peuples autochtones, des ONG et des institutions académiques qui ont été approuvés pour assister aux sessions du Forum permanent sur les questions autochtones à notre system iCSO.

Par la plate-forme Indico, les représentants des organisations agréées sont enregistrés individuellement, afin d'accroître la sécurité et la confidentialité en ligne pour chaque participant.

Une fois que les représentants d'une organisation se sont inscrits à une conférence à Indico, le point focal de la Conférence de l'organisation sera en mesure de consulter et d'approuver ses dossiers. Après l'approbation de leur inscription par le point focal de l'Organisation, les représentants recevront une notification automatique par courriel avec la lettre de confirmation officielle.

Les représentants doivent soumettre une copie imprimée de la lettre de confirmation pour recueillir un laissez-passer des NU pour la réunion du Forum permanent à NY.

Ce guide fournit des instructions étape par étape pour les participants sur les éléments suivants :

- 1. Créez votre compte dans Indico (pages 2-3)
- 2. Activez votre compte Indico (pages 4-5)
- 3. Inscrivez-vous à l'UNPFII (pages 6-9)
- 4. Modification d'un enregistrement (page 10)
- 5. Informations supplémentaires (page 11)

<sup>\*</sup> La participation des représentants de la société civile aux réunions et conférences des Nations Unies est régie par les modalités de chaque événement. L'inscription à Indico ne garantit pas la participation à un événement spécifique. L'Organisation des Nations Unies se réserve le droit de refuser toute participation à une organisation ou à une personne à tout moment

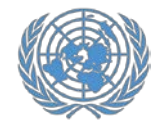

# Création d'un compte dans Indico

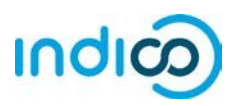

## Création d'un compte dans Indico - Guide étape par étape

Pour vous inscrire à des conférences à Indico, vous devez d'abord créer votre compte Indico. Vous n'avez besoin de le faire qu'une seule fois et vous pouvez utiliser votre compte pour vous inscrire à des réunions et des conférences actuelles et futures.

- 1. Aller à Indica à <u>https://reg.unog.ch/</u>
- 2. Cliquez sur login dans le coin supérieur droit

| Indico (Home) × +                                                                                                    |      | - 0 X                                                                                                    |
|----------------------------------------------------------------------------------------------------|------|----------------------------------------------------------------------------------------------------|
| - → O A regunog.ch                                                                                                    |      |                                                                                                    |
| WOG UNG UNDE OFFICIATION OF A TOPAL                                                                                                    |      | လ္လြ UTC + @ En Un + ခြားogin                                                                                                    |
| Home Help +                                                                                                    |      |                                                                                                    |
| Main categories                                                                                                    |      |                                                                                                    |
| Welcome to Indico. The Indico tool allows you to manage complex conferences, workshops and meetings,<br>n order to start browsing, please select one of the categories below. |      | छ Upcoming events                                                                                                    |
| liabliabts                                                                                                    |      | Consultations of the President of the TDB engoing til tomorow 17:00                                                                                                    |
|                                                                                                    |      | Trade and Development Commission, 9th sess                                                                                                    |
| UNCTAD                                                                                                    | 19.  | Consultations of the President of the TDB                                                                                                    |
|                                                                                                    |      | UNCTAD Expert Meeting Supervise ICT each                                                                                                    |
| Human Rights Council                                                                                                    | 1.00 | one month expertimeeting our equily to mendor                                                                                                    |
| Human Rights Council OHCHR                                                                                                    |      | starts Monday 10:00<br>Africa Regional Workshop on Entrepreneurshi                                                                                                    |
| Human Rights Council OHCHR DPI                                                                                                    | *    | Africa Regional Workshop on Entrepreneurshi<br>stata Mooday 10:30<br>Africa Regional Workshop on Entrepreneurshi<br>stata Maday 10:30<br>2017 Annual Emperier: Directors meeting                                                   |
| Human Rights Council OHCHR DPI Onc                                                                                                    |      | Artic Regional Workshop on Entrepreneurshi<br>aturti Mendy 1980<br>Artica Regional Workshop on Entrepreneurshi<br>aturti Mendy 100<br>2017 Annual Empretec Directors meeting<br>aturtis One                                        |
| Human Rights Council<br>OHCHR<br>DPI<br>ODG                                                                                                    |      | Circlo And Experimentary dorvering to reside<br>stars Modey 100<br>Africa Regional Workshop on Entrepreneurshi<br>stars Modey 100<br>2017 Annual Empretec Directors meeting<br>attris 60e<br>UNCTAD Research Seminars<br>stars 70e |

3. Cliquez sur le bouton *Create a New Account* 

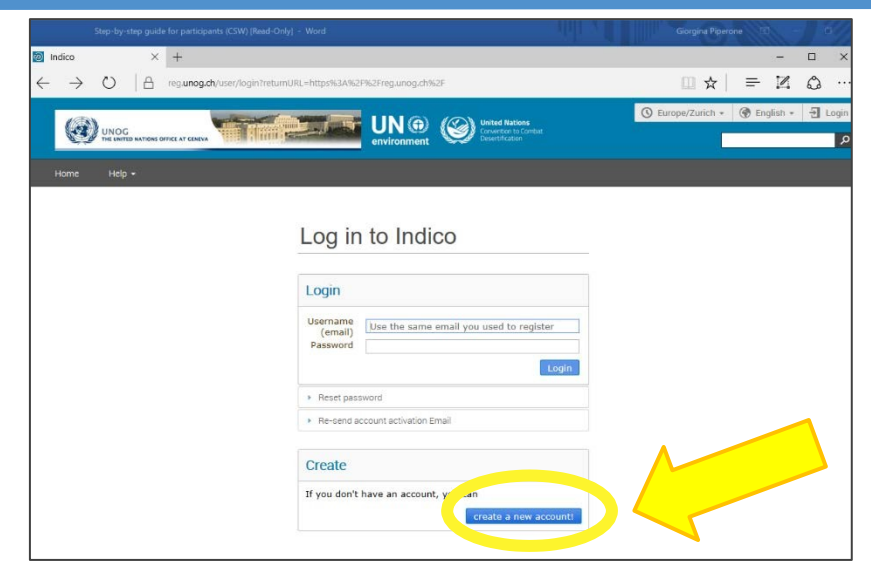

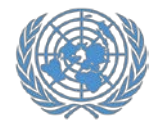

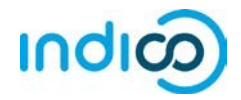

4. Remplissez vos renseignements personnels sur le formulaire d'inscription.

Utilisez votre courriel personnel pour vous inscrire, pas un courriel de votre organisation. Toutes les communications, y compris vos lettres de confirmation pour les enregistrements de conférence, seront envoyées à votre adresse e-mail de compte.

*Veuillez noter que votre adresse e-mail de compte doit être unique. Ce n'est peut-être pas le même e-mail qui est déjà utilisé pour un autre compte dans Indico.* 

- 5. Cliquez sur *Confirm* pour soumettre vos informations de compte.
- 6. Indico affichera une page de confirmation et vous enverra un e-mail d'activation.

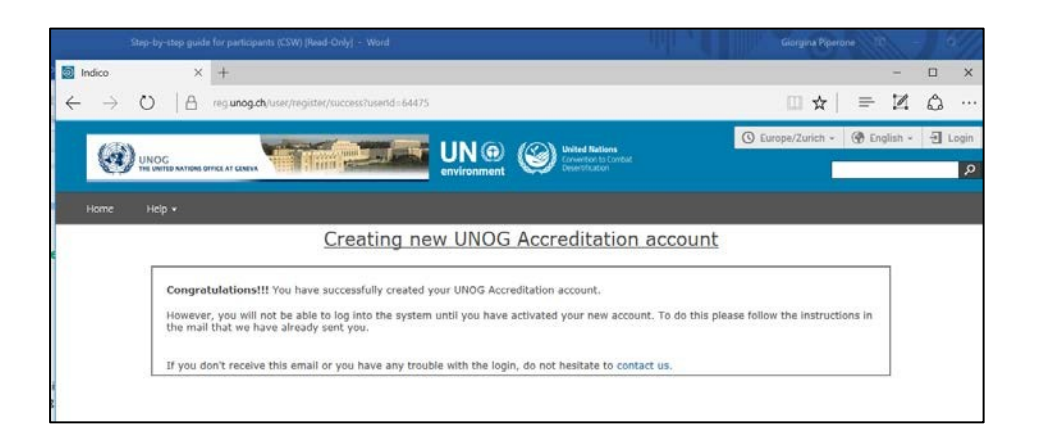

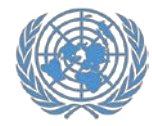

## Création d'un compte dans Indico

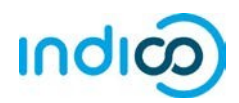

#### Activer votre compte - Guide étape par étape

1. Une fois que vous avez créé votre compte, vous recevrez un e-mail automatisé confirmant votre compte et vous demandant de l'activer.

L'e-mail le recevra de noreply.accreditation@unog.ch et aura le titre de "confirmation of accreditation account".

2. Cliquez sur *Activation Link* dans l'e-mail et votre compte sera activé.

Vous pourrez désormais vous inscrire à des conférences et des événements ouverts aux représentants de votre organisation.

| File Message O                                                                                                    | ∓<br>Tell me what you want to d                                         | Accreditation account co                                                                         | nfirmation - Message (HTM |                                          |                |           |      |
|----------------------------------------------------------------------------------------------------|-------------------------------------------------------------------------|--------------------------------------------------------------------------------------------------|---------------------------|------------------------------------------|----------------|-----------|------|
| R Ignore Relate                                                                                                    | Reply Forward<br>All                                                    | Move to: ? G To Manager<br>Team Email Done<br>Reply & Delete 7 Create New                        | Move Action               | te<br>Assign Mark Cat<br>Policy - Unread | egorize Follow | Translate | Zoor |
| N Wed 11/29<br>N Accredit                                                                                                    | v/2017 2:33 PM<br>oly.accreditations                                    | @unog.ch                                                                                         |                           | nige .                                   |                | Laurig    |      |
| Accedent                                                                                                    | ation account comm                                                      |                                                                                                  |                           |                                          |                |           |      |
|                                                                                                    |                                                                         |                                                                                                  |                           |                                          |                |           |      |
| United Nation                                                                                                    | s Office at Gen                                                         | eva - Accreditation Sy                                                                           | stem                      |                                          |                |           |      |
| United Nation                                                                                                    | ns Office at Gen                                                        | eva - Accreditation Sy                                                                           | rstem                     |                                          |                |           |      |
| United Nation                                                                                                    | ns Office at Gen                                                        | eva - Accreditation Sy                                                                           | stem                      |                                          |                |           |      |
| United Nation<br>English<br>Dear Ms. Jane Doe,<br>you have created a new                                                                                      | v account on the UNOG /                                                 | eva - Accreditation Sy<br>Accreditation System.                                                  | stem                      |                                          |                |           |      |
| United Nation<br>English<br>Dear Ms. Jane Doe,<br>you have created a new<br>In each or equivate you                                                           | as Office at Gen                                                        | eva - Accreditation Sy<br>Accreditation System.<br>o the conference registration area, k         | stem                      | ng activation link:                      |                |           |      |
| United Nation<br>English<br>Dear Ms. Jane Doe,<br>you have created a new<br>In each the softwate you<br>Activation link                                       | as Office at Gen<br>v account on the UNOG /<br>ar account and proceed t | <b>Accreditation Sy</b><br>Accreditation System.<br>o the conference registration area, k        | stem                      | ig activation link:                      |                |           |      |
| United Nation<br>English<br>Dear Ms. Jane Doe,<br>you have created a new<br>In end to be stivate you<br>Activation link<br>Best regards,                      | as Office at Gen<br>v account on the UNOG /<br>ar account and proceed t | <b>Neva - Accreditation Sy</b><br>Accreditation System.<br>O the conference registration area, k | stem                      | ng activation link:                      |                |           |      |
| United Nation<br>English<br>Dear Ms. Jane Doe,<br>you have created a new<br>Incolor scrivate you<br>Activation link<br>Best regards,<br>The UNOG Accreditatio | ns Office at Gen<br>v account on the UNOG J<br>ur account and proceed t | <b>Neva - Accreditation Sy</b><br>Accreditation System.<br>A the conference registration area, k | stem                      | ng activation link:                      |                |           |      |

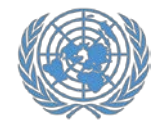

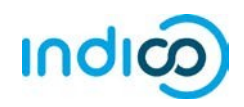

Si l'e-mail de confirmation de compte n'est pas dans votre boîte de réception, **vérifiez votre dossier de spam.** 

Si vous n'avez pas reçu votre e-mail de confirmation de compte, vous pouvez le Transmettre :

- Aller à Indico: https://reg.unog.ch/
- Cliquez sur *log in* dans le coin supérieur droit.

 Cliquez sur "*Re-send account activation email*".
 Ensuite, un espace e-mail apparaîtra. Tapez votre adresse e-mail dans l'espace et appuyez sur : "*Send account activation Email*".

| Indica (Home) × +<br>- → O A regularg.ch<br>UNOG UNOG OF THE TABLE OF THE TABLE OF TABLE OF THE TABLE OF THE TABLE OF THE TABLE OF THE TABLE OF THE TABLE OF THE TABLE OF THE TABLE OF THE TABLE OF THE TABLE OF THE TABLE OF THE TABLE OF THE TABLE OF THE TABLE OF THE TABLE OF TABLE OF THE TABLE OF THE TABLE OF TABLE OF THE TABLE OF THE TABLE OF THE TABLE OF THE TABLE OF THE TABLE OF THE TABLE OF TABLE OF THE TABLE OF THE TABLE OF THE TABLE OF THE TABLE OF THE TABLE OF THE TABLE OF TABLE OF THE TABLE OF TABLE OF TABLE OF TABLE OF TABLE OF TABLE OF TABLE |                    | - □ ×                                                                       |
|----------------------------------------------------------------------------------------------------|--------------------|-----------------------------------------------------------------------------|
| Home Holp +                                                                                                    |                    |                                                                             |
| vlain categories                                                                                                    |                    |                                                                             |
| Welcome to Indico. The Indico tool allows you to manage complex conferences, workshops and meetings.<br>In order to start browsing, please select one of the categories below.<br>Highlights                                                                                                    | Cons<br>cogoin     | Upcoming events<br>stations of the President of the TDB<br>stationswer 1700 |
| UNCTAD                                                                                                    | engoin<br>Cons     | g III Finday 18:00<br>utations of the President of the TDB                  |
| Human Rights Council                                                                                                    | Harts F            | nday 6.00<br>FAD Expert Meeting Surveying ICT-enabl                         |
| OHCHR                                                                                                    | atarta f<br>Africa | Regional Workshop on Entrepreneurshi                                        |
| DPI                                                                                                    | ·+ 2017            | Annual Empretec Directors meeting                                           |
| ODG                                                                                                    | UNC1               | TAD Research Seminars                                                       |
| NGO                                                                                                    | short              | courses for Geneva-based diplomats                                          |

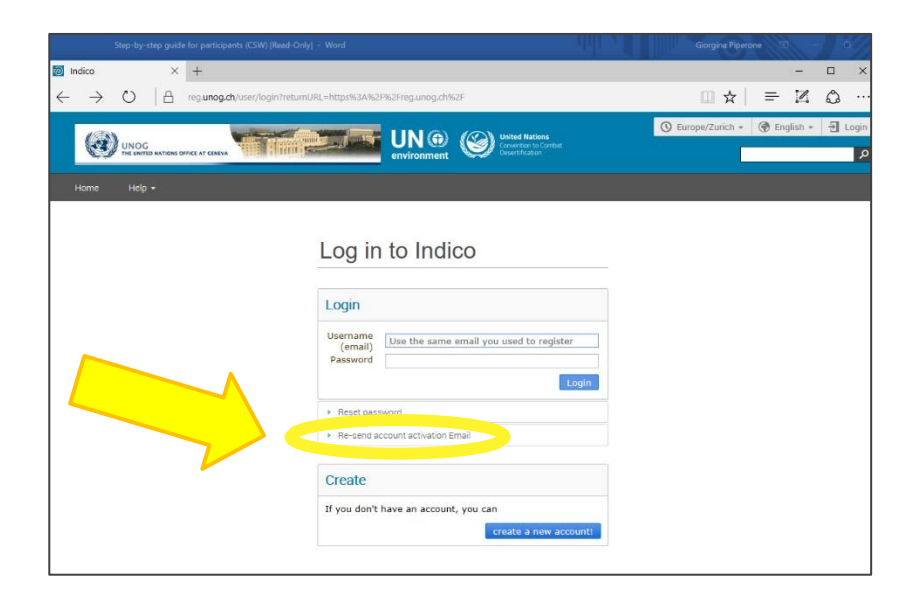

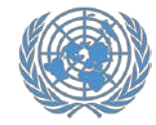

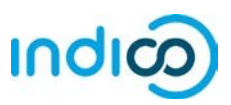

## Inscrivez-vous à l'UNPFII - Guide étape par étape

Une fois que vous avez créé votre compte Indico, vous pouvez l'utiliser pour vous inscrire à des conférences et des réunions, par exemple, l'UNPFII 2020.

- Rendez-vous sur la page d'inscription 2020 de l'UNPFII sous Indico: <u>https://reg.unog.ch/event/33694/registration/</u>
- 2. Faites défiler vers le bas et cliquez sur le bouton Register Now

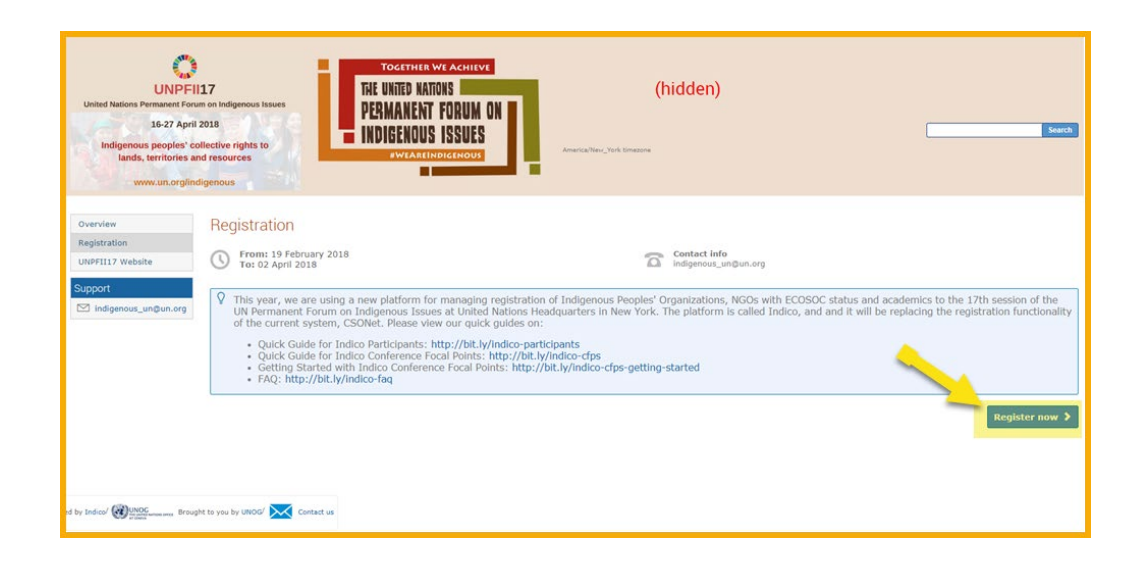

| Log in sur Indico avec l'aide de votre adresse e- |
|---------------------------------------------------|
| mail et mot de passe de compte Indico (voir       |
| «Créer un compte dans l'instruction» à la page    |
| 3 de ce guide).                                   |
|                                                   |

| UNPEIL2<br>Unter Nations Permanent Forum on Indigenous Issues<br>L622 April 2018<br>Indigenous peoples' collective rights to<br>Lands, territories and resources | TOLETHER WE ACHIEVE<br>THE UNITED NATIONS<br>PERMANENT FORUM ON<br>INDIGENOUS ISSUES<br>AVEAUTINDICENOUS                     | contract of the second |
|----------------------------------------------------------------------------------------------------|----------------------------------------------------------------------------------------------------|------------------------|
| Overview<br>Registration<br>Un#FII17 Website<br>Support                                                                                                    | You cannot register without a user account<br>Please log in if you have an account, or create a new one.<br>Log in to Indico |                        |
|                                                                                                    | Login Username (mail) Password  • Reser password  • Reser password  • Resert account activation Email                        |                        |

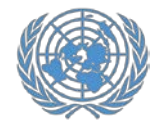

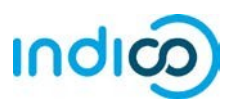

Vous serez désormais affecté au formulaire d'inscription de l'UNPFII. Remplissez les informations requises (champs marqués \*)

- Sous Type de représentation, sélectionnez ONG (organisations non gouvernementales) ou organisation de peuples autochtones ou académie.
- Entrez le nom complet de votre organisation et sélectionnez-le dans la liste qui apparaît<sup>+</sup>

<sup>+</sup>Si vous n'êtes pas sûr du nom exact, consultez votre organisation ou recherchez le nom EXACT dans la base de données des ONG des Nations Unies DESA avec vos questions sur <u>http://esango.un.org/civilsociety/</u>

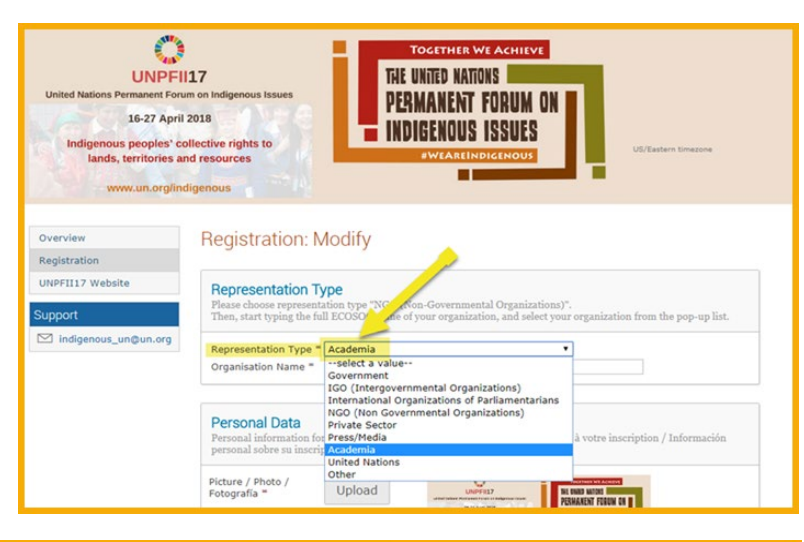

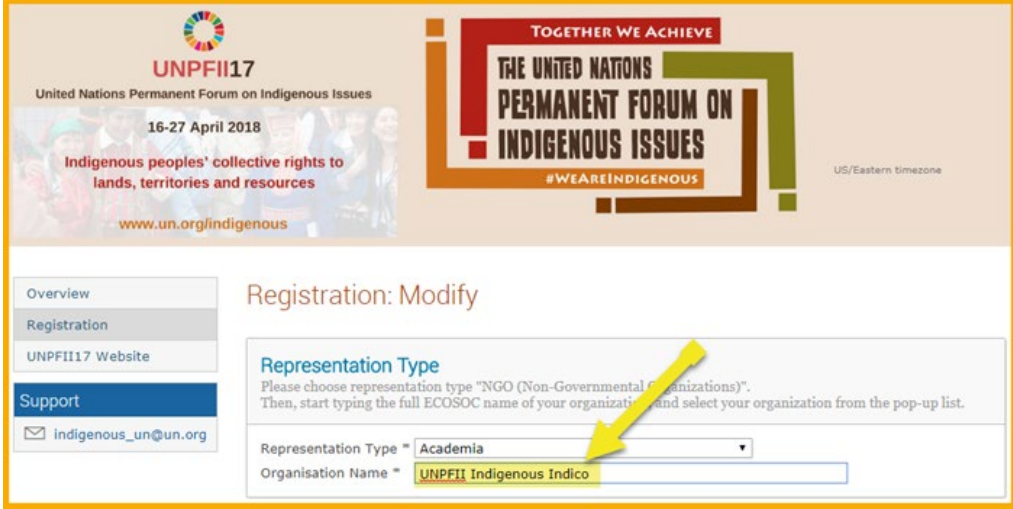

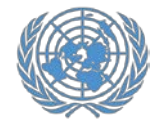

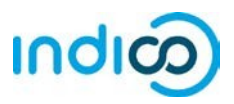

 Vérifier vos données personnelles, télécharger une photo (en format .jpg) et remplir toutes les informations supplémentaires requises (marquées par le lien \*)

#### S'il vous plaît noter:

Indico ne reconnaît que les entiers pour les champs "Hauteur" et Poids", rond au nombre entier le plus proche et n'ajoutez pas d'unités telles que "kg" ou "cm".

7. Cliquez sur le bouton *Register* pour soumettre votre demande.

| Picture / Photo /<br>Fotografía <sup>™</sup>                    |                                                                                                    |
|-----------------------------------------------------------------|----------------------------------------------------------------------------------------------------|
|                                                                 |                                                                                                    |
|                                                                 | Edit<br>picture                                                                                      |
|                                                                 | Please be advised that UN Security may take a different picture when issuing<br>the UN grounds pass. |
| Title / Titre / Título                                          | Mr. T                                                                                                |
| Gender / Genre /<br>Género *                                    | Male •                                                                                               |
| First Name /<br>Prénom / Nombre                                 | Indico                                                                                               |
| Surname / Nom de<br>famille / Apellido =                        | Indigenous                                                                                           |
| Position / Position<br>/ Posición                               |                                                                                                    |
| Institution /<br>Institution /<br>Institución =                 | UNPFII                                                                                               |
| Birth Date / Date<br>de Naissance /<br>Fecha de<br>nacimiento * | 01/02/1974 DD/MM/YYYY                                                                                |
| Place of Birth /                                                |                                                                                                    |
| / Lugar de<br>nacimiento =                                      | New York                                                                                             |
| Address / Adresse<br>/ Dirección                                | UN Headquarters                                                                                      |
| City / Ville /<br>Ciudad *                                      | New York                                                                                             |
| Country / Pays /<br>País *                                      | United States                                                                                        |
| Phone / Téléphone<br>/ Teléfono =                               | 2129622200 (+41) 123 45 6789                                                                         |
|                                                                 | (+41) 123 45 6789                                                                                    |

Information of the person to contact in case of emergency / Informations concernant la personne à contacter en cas d'urgence / Información sobre la persona que contactar en caso de emergencia

| First Name / Prénom / Nomb  | re *             |               |  |
|-----------------------------|------------------|---------------|--|
| John                        |                  |               |  |
| Last Name / Nom de Famille  | / Apellido *     |               |  |
| Doe                         |                  |               |  |
| Telephone no. / Téléphone / | Teléfono *       |               |  |
| 12345678                    | (+41) 123 45 678 | 9             |  |
|                             |                  | (All the Fold |  |

age 8

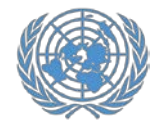

M Crossi

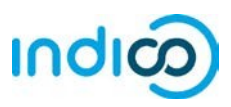

- Vous recevrez une notification automatique par courriel indiquant que votre inscription a été reçue et qu'elle est en attente d'approbation.
- Faites rapport au point focal de la conférence dans votre organisation enregistrée. Le point focal de la Conférence de votre organisation doit approuver votre inscription à Indico.
- Une fois que votre organisation aura approuvé votre inscription, vous recevrez un courriel d'approbation automatisé contenant votre lettre de confirmation officielle.

Si vous ne recevez pas votre courriel d'approbation contenant votre lettre de confirmation, faites un suivi auprès du point focal de la Conférence de votre organisation ou de l'équipe du Secrétariat de l'UNPFII afin que nous puissions transmettre le courriel.

Veuillez apporter une copie imprimée de la lettre de confirmation pour recueillir votre laissez-passer de l'ONU pour l'UNPFII à New York.

| Giridi                                                                                                    |
|----------------------------------------------------------------------------------------------------|
| Registration received, pending approval for the 17th session of the UN Permanent Forum on Indigenous Issuer<br>1 message                                         |
| noreply.accreditations@unog.ch <noreply.accreditations@unog.ch><br/>To: indigenousindico@gmail.com</noreply.accreditations@unog.ch>                              |
| United Nations - Accreditation System                                                                                                    |
| English                                                                                                    |
| Dear Mr. Indico Indigenous,                                                                                                    |
| This message is to acknowledge receipt of your registration request to the event                                                                                 |
| 17th session of the UN Permanent Forum on Indigenous Issues (UNPFII17).                                                                                          |
| The registration is pending approval. You will receive an additional email when your registration has been processed.                                            |
| Thank you and best regards,                                                                                                    |
| indigenous_un@un.org                                                                                                    |
| Français                                                                                                    |
| Cher(e) Mr. Indico Indigenous,                                                                                                    |
| Nous accusons réception de votre enregistrement pour l'événement                                                                                                 |
| 17th session of the UN Permanent Forum on Indigenous Issues (UNPFII17).                                                                                          |
| Votre demande de participation est en attente d'approbation par le secrétariat. Vous recevrez un courriel une fois que votre demande aura été traitée.           |
| Merci et meilleures salutations,                                                                                                    |
| indigenous_un@un.org                                                                                                    |
| Español                                                                                                    |
| Estimado Mr. Indico Indigenous,                                                                                                    |
| Acusamos recibo de su inscripción para el evento                                                                                                    |
| 17th session of the UN Permanent Forum on Indigenous Issues (UNPFII17).                                                                                          |
| Su formulario de solicitud está pendiente de aprobación por la secretaría. Recibirá un correo electrónico una vez que su solicitud haya sido procesada y aprobac |
| Atentamente,                                                                                                    |
| indigenous_un@un.org                                                                                                    |

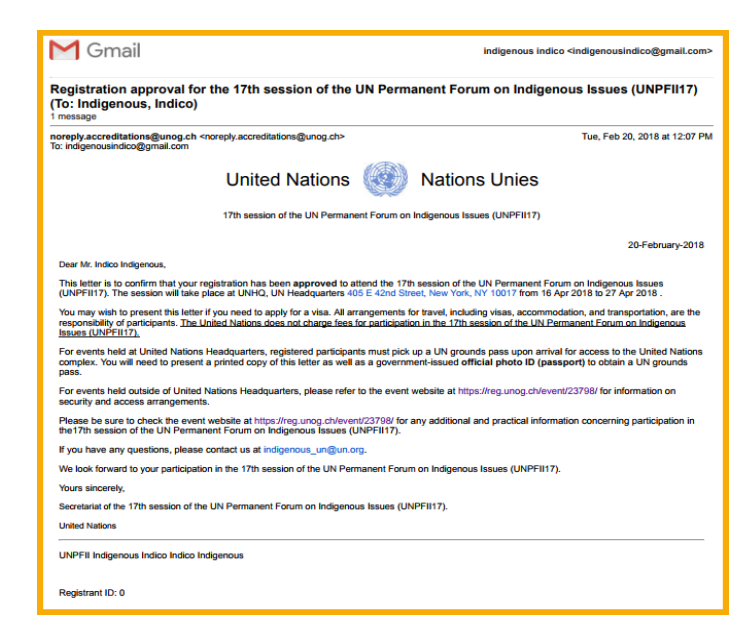

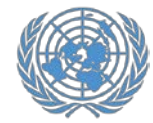

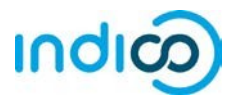

### Modification de vos informations d'inscription - Guide étape par étape

Si vous devez modifier vos données, par exemple, pour corriger une faute de frappe, suivez les étapes suivantes:

Veuillez noter que vous ne pouvez modifier votre inscription que avant d'être approuvée par votre point focal de la Conférence ou l'équipe du Secrétariat de l'UNPFII. Si vous devez modifier votre inscription après l'approbation de votre inscription, communiquez avec votre point focal de la conférence.

- Rendez-vous sur la page d'inscription de l'UNPFII19 à l'adresse suivante : <u>https://reg.unog.ch/event/33694/registration/</u> et faites défiler vers le bas jusqu'à ce que vous voyez vos informations d'enregistrement actuelles.
- 2. Cliquez sur *Modify*.
- 3. Lorsque vous avez fini de modifier le formulaire l'inscription, cliquez sur *Modify*.

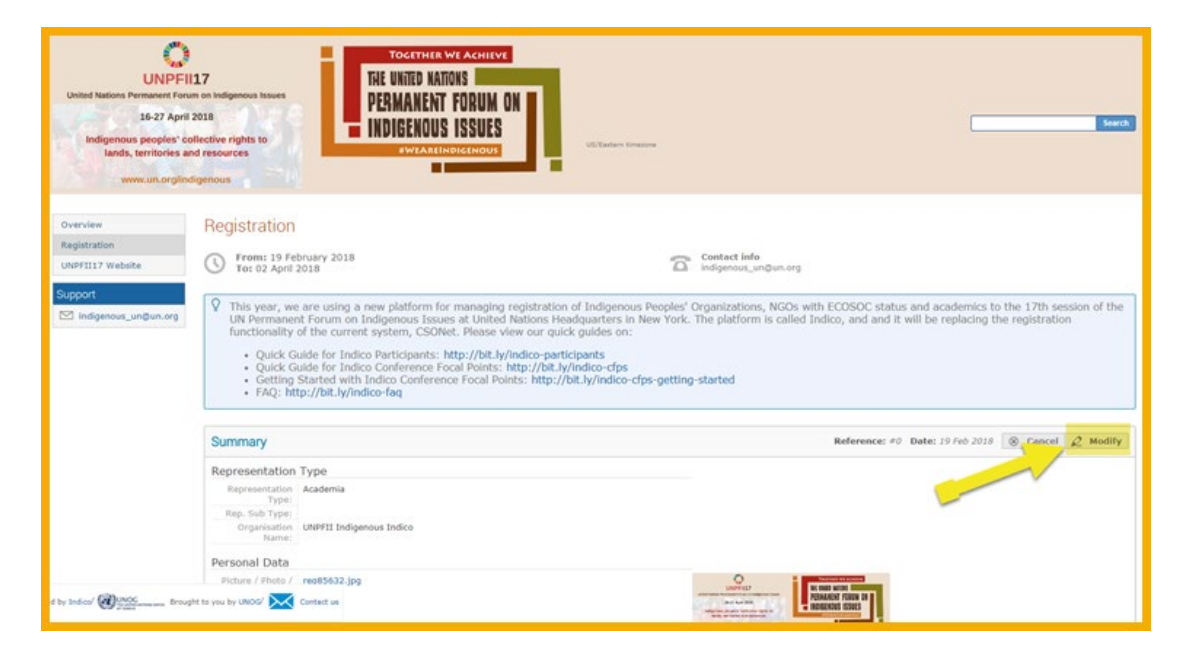

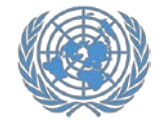

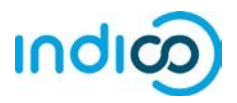

Pour plus d'informations sur la 19ème session de l'UNPFII, visitez <u>http://bit.ly/unpfii19-fr</u>

Si vous avez des questions, contactez:

indigenous un@un.org